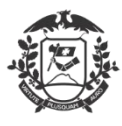

Governo do Estado de Mato Grosso SES – Secretaria de Estado de Saúde Secretaria Adjunta de Atenção e Vigilância em Saúde Superintendência de Vigilância em Saúde Coordenadoria de Vigilância Epidemiológica

## INSTRUTIVO PARA ACESSO AO SISTEMA INDICASUS – PAINEL DE INDICADORES DO SUS DO ESTADO DO MATO GROSSO "NOTIFICA ESCOLA"

## INFORMAÇÕES BÁSICAS:

O sistema utiliza plataforma web e possibilitará a entrada de dados de interesse para o Estado. Diante da situação da pandemia do COVID-19 foram criados 3 formulários , sendo um deles para a pré-**notificação de casos suspeitos nas escolas estaduais.** 

Este instrutivo tem por finalidade compor o passo a passo para que o usuário escolar faça a notificação dos casos suspeitos de sua unidade escolar.

Neste momento é importante provermos em tempo oportuno informações para decisão e ação. Agradecemos a sua participação que é de suma importância neste processo.

Entrar no site: www.sistemas.saude.mt.gov.br

| 🔓 Iniciar sessão                                               |
|----------------------------------------------------------------|
| SES GOVERNO DE<br>SECRETARIA DE MATO<br>ESTADO DE SAÚDE GROSSO |
| CPF<br>C                                                       |
| Entrar                                                         |
| ou                                                             |
| Cadastrar                                                      |
| ⊠ Esqueceu sua senha?<br>El Tutoriais                          |
|                                                                |
| Acessar área pública                                           |

Inserir CPF e senha, clicar no botão entrar.

Selecionar o Perfil – NOTIFICA ESCOLA - Municipal

| INDICASUS                   |
|-----------------------------|
| Notifica ESCOLA - Municipal |
| Cuiabá                      |
| Selecionar                  |

Para proceder a pré-notificação Clicar no menu Formulário > Pré-notificação COVID19

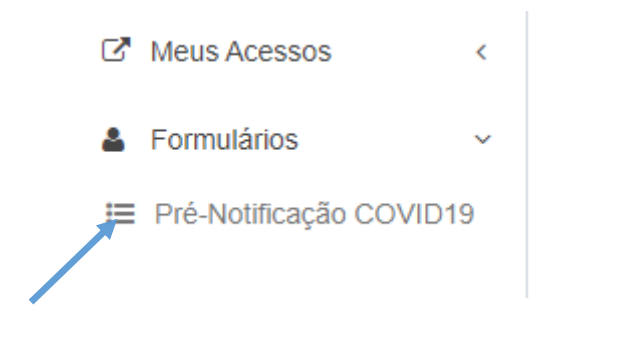

Para inserir uma **pré-noticação** deve-se clicar no ícone com o Símbolo

O primeiro passo é inserir um CPF válido, o ideal é inserir o CPF do aluno ou servidor.

No caso de aluno sem CPF a escola deverá cadastrar o CPF do responsável, preferencialmente da Mãe.

| Adicionar Pré-notificação        |                                   |  |  |  |
|----------------------------------|-----------------------------------|--|--|--|
| Dados de Identificação da Pessoa |                                   |  |  |  |
| CPF*                             | CPF                               |  |  |  |
|                                  | Por favor, forneça um CPF válido. |  |  |  |

Caso o aluno, servidor ou o responsável, já tenha estado como suspeito de COVID-19 e seu CPF já tenha sido identificado no banco de dados da Secretaria de Saúde, os dados da pessoa já aparecerão na tela.

| Selecione uma Pessoa |        |                                          |                            |                                |            |
|----------------------|--------|------------------------------------------|----------------------------|--------------------------------|------------|
| Nome Pessoa 🔺        | CPF Ąź | CPF Próprio ou<br>Responsável A <u>z</u> | Município<br>Residência Az | Possui pré-<br>notificação? Az |            |
|                      | 7      | Próprio                                  | Cuiabá                     | Não                            | Selecionar |
|                      |        |                                          |                            | Fechar                         | Nova Pesso |
|                      |        |                                          |                            |                                | _          |

Para notificar o aluno com um CPF de responsável já cadastrado é necessário clicar no Botão NOVA PESSOA.

Aparecerá um alerta de que a pessoa já tem um cadastro próprio e virá marcado o CPF como do responsável.

| Dados de Identificação da Pesso | a                      |
|---------------------------------|------------------------|
| CPF*                            |                        |
| CPF Próprio ou Responsável*     | Responsável 👻          |
| Nome Aluno/Profissional*        | Nome completo do aluno |
| Nome Mãe*                       | Ex.: nome da mãe       |
| Data de Nascimento*             | Ex: 01/01/1970         |

Seguir a inclusão das informações do aluno.

## **IMPORTANTE:**

 Ao inserir o CPF de um responsável que tenha estado suspeito de COVID-19, aparecerá o nome da pessoa na tela, para incluir os dados do aluno clicar no botão "NOVA PESSOA".

- Mesmo que o CPF do responsável não esteja cadastrado no banco de dados, e este for usado como CPF para inclusão dos DADOS DO ALUNO, marcar no campo "CPF PRÓPRIO OU RESPONSÁVEL" a opção "RESPONSÁVEL".
- 3. Caso seja inserido o CPF do aluno (e não do responsável) deixar marcado no campo "CPF PROPRIO OU RESPONSÁVEL" a opção "PROPRIO".

| Dados de Identificaçã       | io da l                  | Pessoa                                           |   |  |  |
|-----------------------------|--------------------------|--------------------------------------------------|---|--|--|
| CPF*                        |                          | 7                                                | / |  |  |
| CPF Próprio ou Responsável* | Respor                   | isável                                           |   |  |  |
| Nome Aluno/Profissional*    | Nome of                  | completo do aluno                                |   |  |  |
| Nome Mãe*                   | Ex.: no                  | me da mãe                                        |   |  |  |
| Data de Nascimento*         | Ex: 01/                  | 01/1970                                          |   |  |  |
| Sexo*                       | - Selec                  | Selecione                                        |   |  |  |
| Raça / Cor*                 | - Selec                  | clone 🔹                                          |   |  |  |
| Telefone Contato*           | Digite u                 | im telefone para contato                         |   |  |  |
| Cartão Nacional do SUS:     | Cartão                   | Cartão Nacional do SUS:                          |   |  |  |
| É estrangeiro?*             | Selecione                |                                                  |   |  |  |
| Logradouro                  | Ex: Rua A, Av. B, Vila C |                                                  |   |  |  |
| Número                      | Ex: 102A                 |                                                  |   |  |  |
| Complemento                 |                          | Ex: Ap. 101, Qd. 10, etc                         |   |  |  |
|                             | Bairro                   | Digite o bairro referente ao seu endereço        |   |  |  |
|                             | CEP                      | Ex: 78000-000                                    |   |  |  |
| País de                     | Origem                   | País de Origem                                   |   |  |  |
| Estado de resid             | dência*                  | Mato Grosso                                      | * |  |  |
| Município de Resid          | dência*                  | Selecione 👻                                      |   |  |  |
| Dados da Notifi             | cação                    | de COVID-19                                      |   |  |  |
| Município de notifi         | cação*                   | Culabá                                           | • |  |  |
| Unidade de Notifi           | cação*                   | EE LICEU CUIABANO MARIA DE ARRUDA MULLER - 10340 | * |  |  |
| Situacao (                  | Clínica*                 | Selecione                                        | ~ |  |  |
| Data da Noti                | ficação                  | 28/05/2021                                       |   |  |  |

## Sintomas

| Febre                    |  |
|--------------------------|--|
| Tosse                    |  |
| Dor Garganta             |  |
| Dispnéia                 |  |
| Desconforto Respiratório |  |
| Diarréia                 |  |
| Perdeu o Olfato?         |  |
| Perdeu o Paladar?        |  |
| Vômito                   |  |
| Cefaleia                 |  |
| Sintoma Ignorado         |  |

| Outros Sintomas           |                      |          |        |
|---------------------------|----------------------|----------|--------|
| Outros Sintomas Descrição | Sintoma Outros       |          |        |
|                           |                      |          |        |
| Data Início Sintomas      | Data Inicio Sintomas |          |        |
|                           |                      |          |        |
|                           |                      | Cancelar | Salvar |
|                           |                      |          | X      |

Inserir todas as informações e clicar no botão salvar.

**OBS. 1:** O campo "SITUAÇÃO CLINICA" tem como opção "**SINTOMÁTICO** e **ASSINTOMÁTICO**", SENDO:

**SINTOMÁTICO**: A pessoa apresenta sintomas, (ver a lista disponível em sintomas), outros sintomas pode ser descrito no campo "**OUTROS SINTOMAS DESCRIÇÃO**", como ex. dor no corpo, sensação de febre, coriza entre outros.

**ASSINTOMÁTICO**: A pessoa não tem sintomas, mas a escola foi comunicada que alguém da casa está contaminado, portando essa pessoa é suspeito mesmo não tendo sintomas.

| Dados da Notificação      | de COVID-19                                      |   |
|---------------------------|--------------------------------------------------|---|
| Município de notificação* | Cuiabá                                           | Ŧ |
| Unidade de Notificação*   | EE LICEU CUIABANO MARIA DE ARRUDA MULLER - 10340 | * |
| Situacao Clínica*         | Sintentético                                     | ~ |
| Data da Notificação       | Selecione<br>Sintomático<br>Assintomático        |   |

**OBS. 2: Cartão Nacional do SUS**: É o documento de identificação do usuário do SUS. Este registro contém as informações dos indivíduos, como: dados pessoais (nome, nome da mãe, data de nascimento, etc), contatos (telefones, endereço, e-mails) e documentos (CPF, RG, Certidões, etc). Atualmente, o número do CNS está inserido nos sistemas informatizados de saúde que demandam a identificação dos indivíduos, sejam usuários, operadores ou profissionais de saúde.

**OBS. 3:** Verificar se o Cadastro da Escola está correto na "**Unidade de Notificação**", sendo que deve estar com o nome da escola.

Caso estiver incorreto, entrar em contato pelo e-mail: form.mtcovid19@gmail

Dados da Notificação de COVID-19

| Município de notificação* | Cuiabá                                           | * |
|---------------------------|--------------------------------------------------|---|
| Unidade de Notificação*   | EE LICEU CUIABANO MARIA DE ARRUDA MULLER - 10340 | - |

Caso já existam pré-notificações cadastradas elas aparecem no espaço a seguir:

Pré-notificação +

| Nome<br>Completo | Unidade Notificação A                            | <sup>2</sup> Municipio<br><sup>2</sup> Notificação A <sup>2</sup> z | Possui<br>Notificação? A <u>z</u> | Fechamento<br>Caso A <sup>2</sup> z | Data Início<br>Sintomas A <u>́</u> z | Data<br>Notificação A <u>́</u> z |                                         |
|------------------|--------------------------------------------------|---------------------------------------------------------------------|-----------------------------------|-------------------------------------|--------------------------------------|----------------------------------|-----------------------------------------|
| JOAO<br>MARCELO  | EE LICEU CUIABANC<br>7 MARIA DE ARRUDA<br>MULLER | )<br>Cuiabá                                                         | Não                               |                                     | 25/05/2021                           | 28/05/2021                       | <ul><li>✓</li><li>✓</li><li>✓</li></ul> |

As notificações poderão ser editadas pela escola clicando nos botões

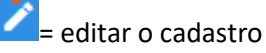

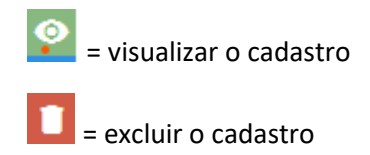

OBS. O "**FECHAMENTO CASO**" Será feito pela Secretaria Municipal de Saúde – SMS e quando for realizado aparecerá na coluna FECHAMENTO DO CASO.

| Pré-notificaçã          | 0 +    |                                          |                          |                       |       |                         |                          |                     |           |
|-------------------------|--------|------------------------------------------|--------------------------|-----------------------|-------|-------------------------|--------------------------|---------------------|-----------|
|                         |        |                                          |                          |                       |       |                         |                          |                     | ⇒ Filtros |
| Exibindo todos os regis | tros   |                                          |                          |                       |       |                         |                          |                     |           |
| 1                       |        |                                          |                          |                       |       |                         |                          |                     |           |
| Nome Completo 🔺         | CPF Aż | Unidade Notificação Az                   | Municipio Notificação Az | Possui Notificação    | o? až | Fechamento Caso Az      | Data Início Sintomas Ajz | Data Notificação Az |           |
| JOAO MARCELO            |        | EE LICEU CUIABANO MARIA DE ARRUDA MULLER | Culabá                   | Sim                   | 1     | Confirmado Laboratorial | 25/05/2021               | 28/05/2021          | 0         |
| TESTE SEDUC             |        | EE CECILIA DE CASTRO BARBOSA             | Juara                    | Sim                   | /     | Descartado              | 22/04/2021               | 22/04/2021          | ۰ 🚺       |
|                         |        |                                          |                          |                       |       |                         |                          |                     |           |
|                         |        |                                          | Página 1 de 1            | Total de 2 Resultados |       |                         |                          |                     |           |

Filtros podem ser utilizados para localizar alguma pré-notificação já cadastrada:

| Opções de filtros         |                      |   |                      |                          |
|---------------------------|----------------------|---|----------------------|--------------------------|
| Nome Completo             | Nome Paciente        |   |                      |                          |
| CPF                       | Digite o CPF         |   |                      |                          |
| Município de notificação  | - Todos •            |   |                      |                          |
| Unidade de Notificação    | Todos                |   |                      | *                        |
| Data Início Sintomas      | Data Inicio Sintomas | а | Data Inicio Sintomas |                          |
| Data da Notificação       | Data Notificacao     | а | Data Notificacao     |                          |
| Possui Notificação Covid? | ● Todos ○ Sim ○ Não  |   |                      |                          |
| Fechamento Caso           | Todos                |   |                      | -                        |
|                           |                      |   |                      | Limpar Filtro(s) Filtrar |
|                           |                      |   |                      |                          |

Caso deseje baixar todas as notificações realizadas pela escola clicar no botão 🛃 .

Os dados serão disponibilizados em colunas para serem visualizados no aplicativo Microsoft Excel.